• Purchase Orders for Services will appear in the following query once saved in SERVICE ORDERED-

| Material Requests & Purchase Orders                                          | <b>^</b> | Ø | 8 |
|------------------------------------------------------------------------------|----------|---|---|
| 7 Work Management ~ Purchase Request ~ ZONE A ACTION NEEDED                  |          |   |   |
| 0 Purchasing ~ Purchase Order ~ ZONE A BUDGET ADJ NEEDED                     | _        |   |   |
| 27 Purchasing ~ Purchase Order ~ ZONE A - PO APPROVED TO SCHEDULE CONTRACTOR |          |   |   |

- When the contractor finishes the job to satisfaction, open the query
- Find the correct Purchase Order and open it

![](_page_0_Figure_5.jpeg)

-

• Look at the Line Item Type and set the appropriate status -

| AiM = Purchase Or   | der                          |                                              |              |                |                |                          |                | SUP                          | ERVISOR Abou     | it Logi    |
|---------------------|------------------------------|----------------------------------------------|--------------|----------------|----------------|--------------------------|----------------|------------------------------|------------------|------------|
|                     |                              |                                              |              |                |                |                          |                |                              |                  |            |
| ction               | A211907                      |                                              |              | Last Edited by | RICHARD LONGLE | r On 01/03/2019 04:24 PM | Status         | SERVICE ORDERED              |                  |            |
| ewFinder            | ZONE A - CONTRACTED SERVICES |                                              |              |                |                |                          | Туре           | STANDARD PO                  |                  |            |
| nal                 |                              |                                              |              |                |                |                          |                | MAINTENANCE USE - FOR ONE-TI | ME PURCHASE OF \ | ARIOUS     |
| <u>n</u>            |                              |                                              |              |                |                |                          | Placed Ry      | 947972                       |                  |            |
| -                   |                              |                                              |              |                |                |                          |                |                              |                  |            |
| tra Description     |                              |                                              |              |                |                |                          |                | AMBER CEGIELSKI              |                  |            |
| signing information |                              |                                              |              |                |                |                          | PO Code        | 92977                        |                  |            |
| ent Emeli           | Contractor                   | 1741677617                                   | Created      | Jan 03, 2019   |                |                          | Currency       | USD                          |                  |            |
| er Defined Fields   |                              |                                              |              |                |                |                          | contrary.      |                              |                  |            |
| atus History        |                              | ALPHA BUILDING CORPORATION                   |              |                |                |                          | Subtotal       |                              |                  | \$2,860.00 |
| elated Documents    | Address Code 000             | Review                                       |              |                | Discount       |                          |                | \$0.00                       |                  |            |
|                     |                              |                                              |              |                |                |                          | Так            |                              |                  | \$0.00     |
|                     | Blanket Number               |                                              | Needed       | Jan 02, 2019   | 19             |                          | Chinaiaa       |                              |                  | \$0.00     |
|                     | Contact                      |                                              |              |                |                |                          | supping        |                              |                  |            |
|                     |                              |                                              | Expected     |                |                |                          | Markup Percent |                              |                  | \$0.00     |
|                     | Terms                        |                                              |              |                |                | Total                    |                |                              | \$2,860.00       |            |
|                     | Line Items                   |                                              |              |                |                |                          |                |                              |                  |            |
| Г                   | Line Type                    | Percription                                  |              |                |                | Vendor Part              | Inventory Part | Order Quantity UOM           | Line Total       | Status     |
| D                   | 1 NonStock                   | FABRICATE AND INSTALL 2 NEW WALL PANELS NEXT | TO ELEVATORS |                |                | NULL                     |                | 1.0000 EA                    | \$2,860.00       | Open       |
|                     |                              |                                              |              |                |                |                          |                |                              |                  |            |
| cord 2 of 27 Go     |                              |                                              |              | Previous       | Next           |                          |                |                              | Q                |            |

- NonStock Change Status to SERVICE COMPLETE
- Catalog Change Status to SERVICE COMPLETE
- Service Change Status to PENDING INVOICE